# SMART PREPAY CUSTOMER PORTAL USER GUIDE

Using the Customer Portal on SMARTprepay.co.uk

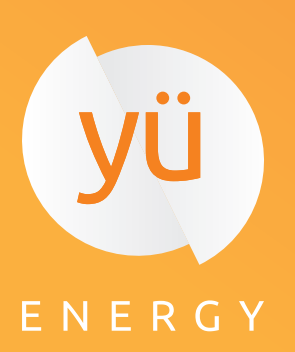

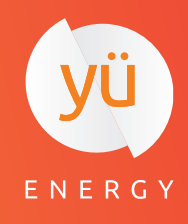

### **USING THE SMARTPREPAY CUSTOMER PORTAL**

# CONTENTS

- 1. Logging In and Out
- 1.1 Log In Process
- 1.2 Changing Your Password
- 1.3 Log Out Process
- 2. Home Page Capability
- 2.1 Updating Your Details
- 2.2 Card Information
- 2.3 How to Top Up
- 2.4 Funds Splitting
- 2.5 Cash Top-Up Locations

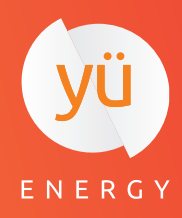

#### LOGGING IN AND OUT

How to login, logout and change your password

# **1.1 LOG IN PROCESS**

• Go to <u>www.smart-prepay.co.uk</u>

• Click on the **Customer login** button in the top right corner of the page.

• On the page there will be two login options: **Customer** and **Supplier**. Select the blue button that says **Customer**.

• Select the input box titled SMARTprepay username.

• To log in, enter your account number and password which can be found on your initial welcome email.

• If you have forgotten your pasword, you can refresh it by clicking on the Forgot Password link.

# **1.2 CHANGING YOUR PASSWORD**

• The first time you login, you will be asked to change your password.

• To change your password at any other time, you can click on the arrow next to Username in the top right corner.

- Select Change Password.
- Enter your current password and then your new password.
- Once you select **Change Password**, a message will appear to confirm that it has been changed.

# **1.3 LOG OUT PROCESS**

• To logout of the website, click the arrow next to your username on the top right corner of the page.

Select Logout

• Once you have logged out, you will be taken back to the Customer Login page.

Customer Service Contact Information Number: 01535 656 707 Email: <u>kinsley.ransom@global-365.com</u>

| Customer Login       |
|----------------------|
| SMARTprepay username |
| Password             |
| Login                |
| Forgot Password?     |
|                      |

Log out

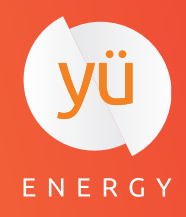

#### **HOMEPAGE CAPABILITIES**

How to navigate the homepage

# THE HOMEPAGE ALLOWS YOU TO:

- View your most recent transactions
- View your customer contact details
- Add credit to your meter using a credit or debit card
- View any savings or debts you are contributing to
- View your nearest top-up location

## 2.1 UPDATING YOUR DETAILS

- Go to Your Details and select Edit Update Details.
- Enter the information that you wish to change.
- Once you have finished, click on Update to save the information.
- If you wish to cancel at any point, just press the **X** on the top right of the screen

# **2.2 CARD INFORMATION**

• Select **Card Information** to view all the cards you have on your account.

• If a card is due to expire, you will receive a message informing you that they will automatically renew.

| YOUR DETAILS               | Electricity |
|----------------------------|-------------|
| Name                       |             |
| SMARTprepay account number |             |
| Email                      |             |
| Postal Address             |             |
|                            |             |
| Update Details 💄           |             |
|                            |             |
|                            |             |

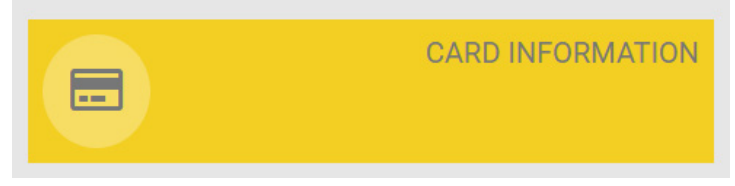

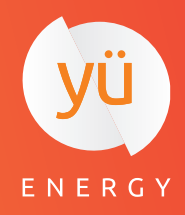

#### **HOMEPAGE CAPABILITIES**

How to navigate the homepage

# **2.3 HOW TO TOP UP**

- Click on the **Top Up** area and a pop up box will appear.
- Select the amount you wish to top up by and select **Confirm Top Up.**
- Enter your payment details into the page and then select **Top Up**.

• The amount will then be automatically added to your meter. If there is a problem at this stage, you will get a message to get in touch or to try again.

• Once the top up is complete you will be returned back to the home page where you can see the top up amount in the transactions list.

# **2.4 FUNDS SPLITTING**

Any debts or savings accounts that you pay into will be displayed at the bottom of the page. Each of these accounts shows a balance. Selecting **Funds Split Details** shows the requirements of the account and any transactions that have been paid into it

• To view the requirements of the account and any account transactions, select **Funds Split Details**.

• A pop up will show the list of fund split details including; Account Name, Customer Name, Priority, Frequency & Amount or Percentage, Start Date, Balance and Actions.

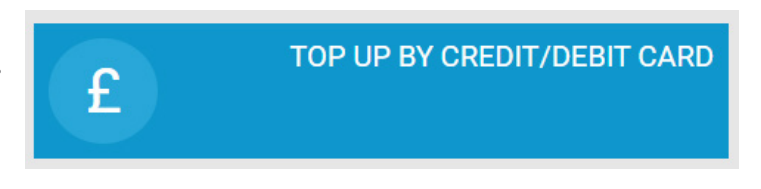

#### TOP UP

Choose your amount

| Select Amount | • |
|---------------|---|
| £5            |   |
| £10           |   |
| £15           |   |
| £20           |   |
| £25           |   |
| £30           |   |
| £40           |   |
| £50           |   |

| icity Debt Account |                         |
|--------------------|-------------------------|
| START DATE         | BALANCE                 |
| 02/11/2019         | £50                     |
|                    | Funds Splitting Details |

| lectricity Debt Account |      |      |        |         | × |
|-------------------------|------|------|--------|---------|---|
| BALANCE                 | DATE | TIME | AMOUNT | BALANCE |   |
| £50                     |      |      |        |         |   |
| FREQUENCY               |      |      |        |         |   |
| 25% Per Top up          |      |      |        |         |   |

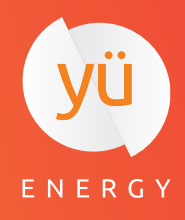

#### **HOMEPAGE CAPABILITIES**

How to navigate the homepage

# **2.5 CASH TOP UP LOCATIONS**

To find a place where you can top-up using your SMARTprepay card, use the provided location checker. By default, the map will try and find your current location

• Enter the postcode of where you live and press Search.

• The map will reposition itself to your postcode and will then show you up to 10 locations where you can top up nearby.